## 方法1

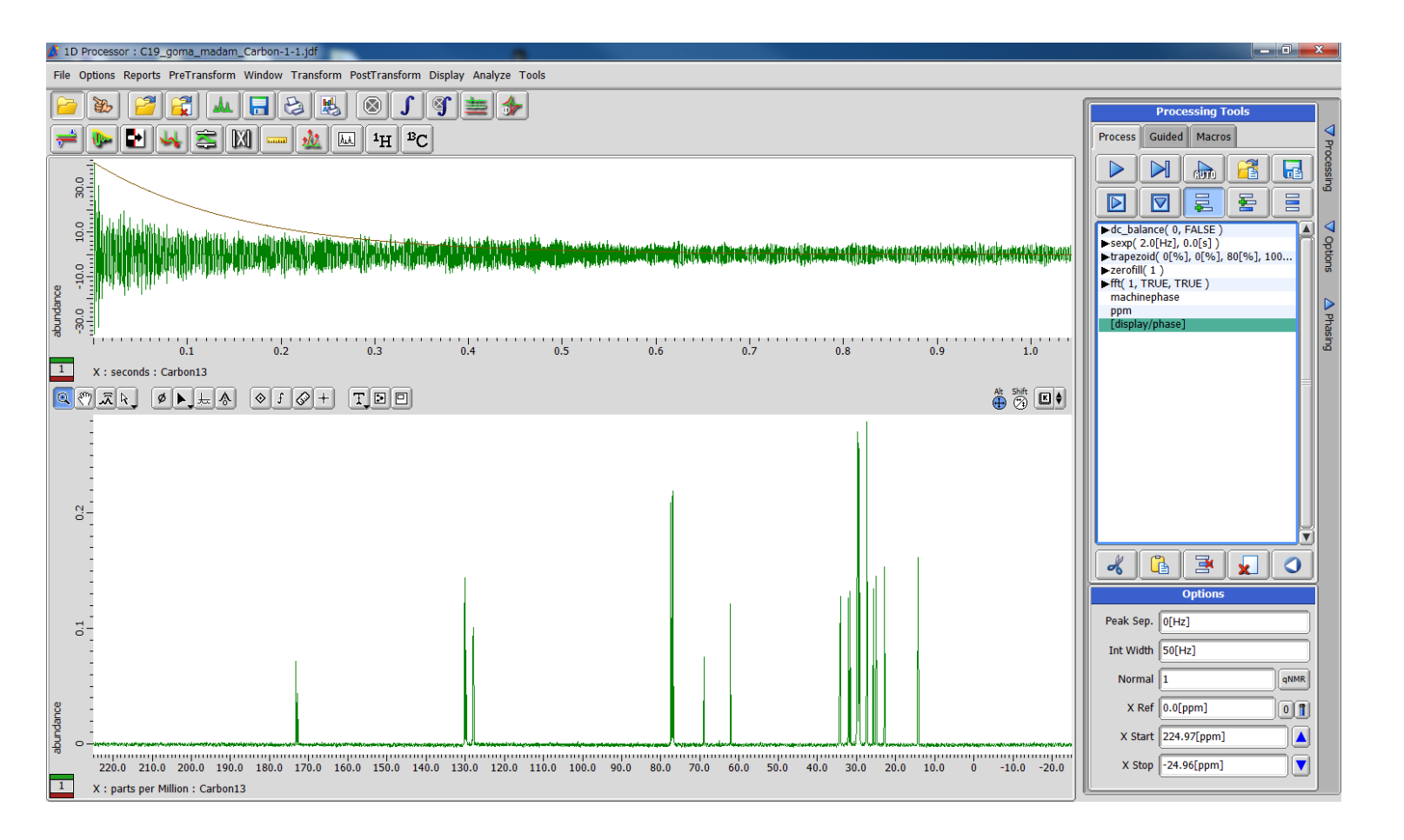

### 打开数据

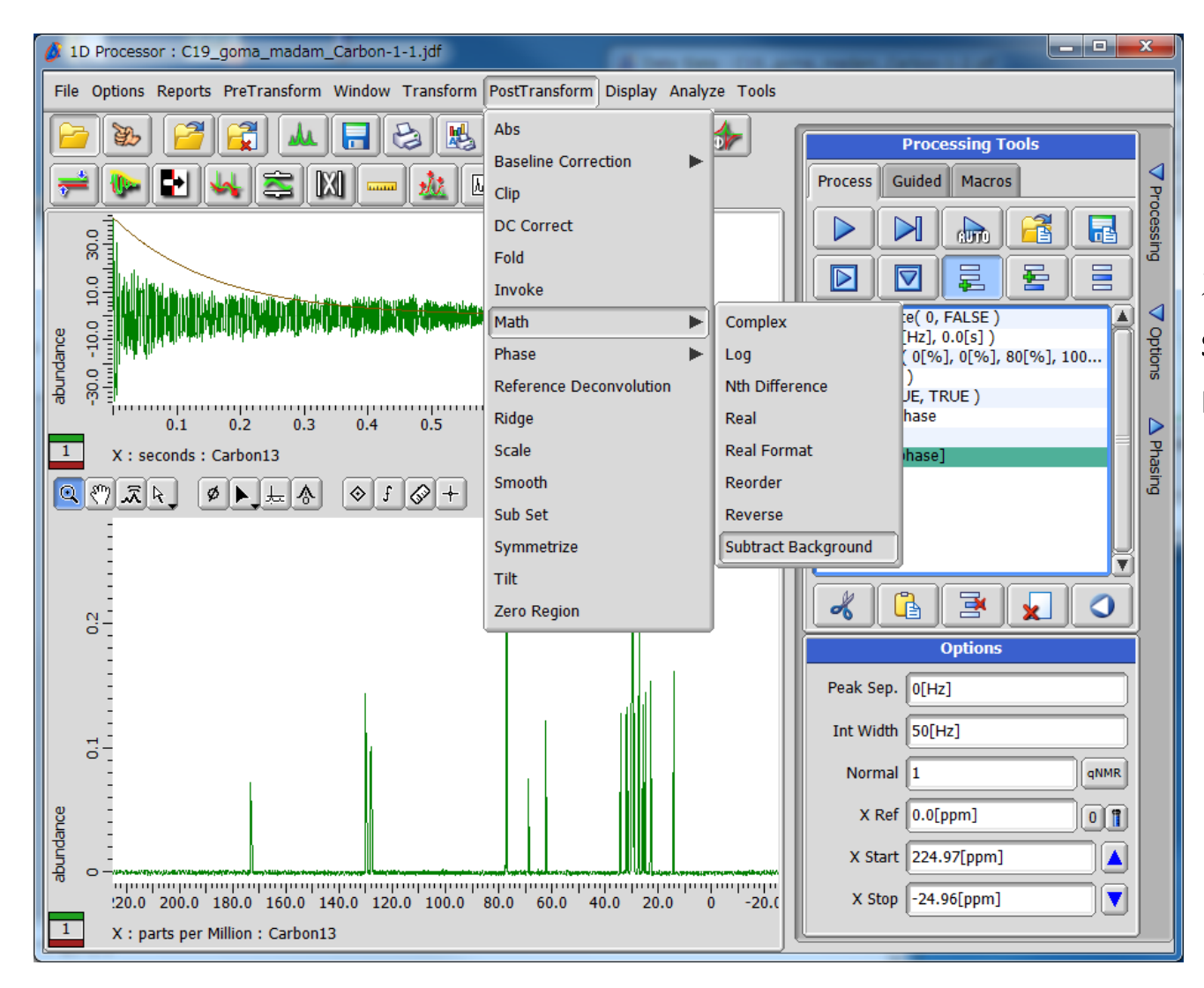

#### 在数据处理中加入 subtract\_backgrou nd

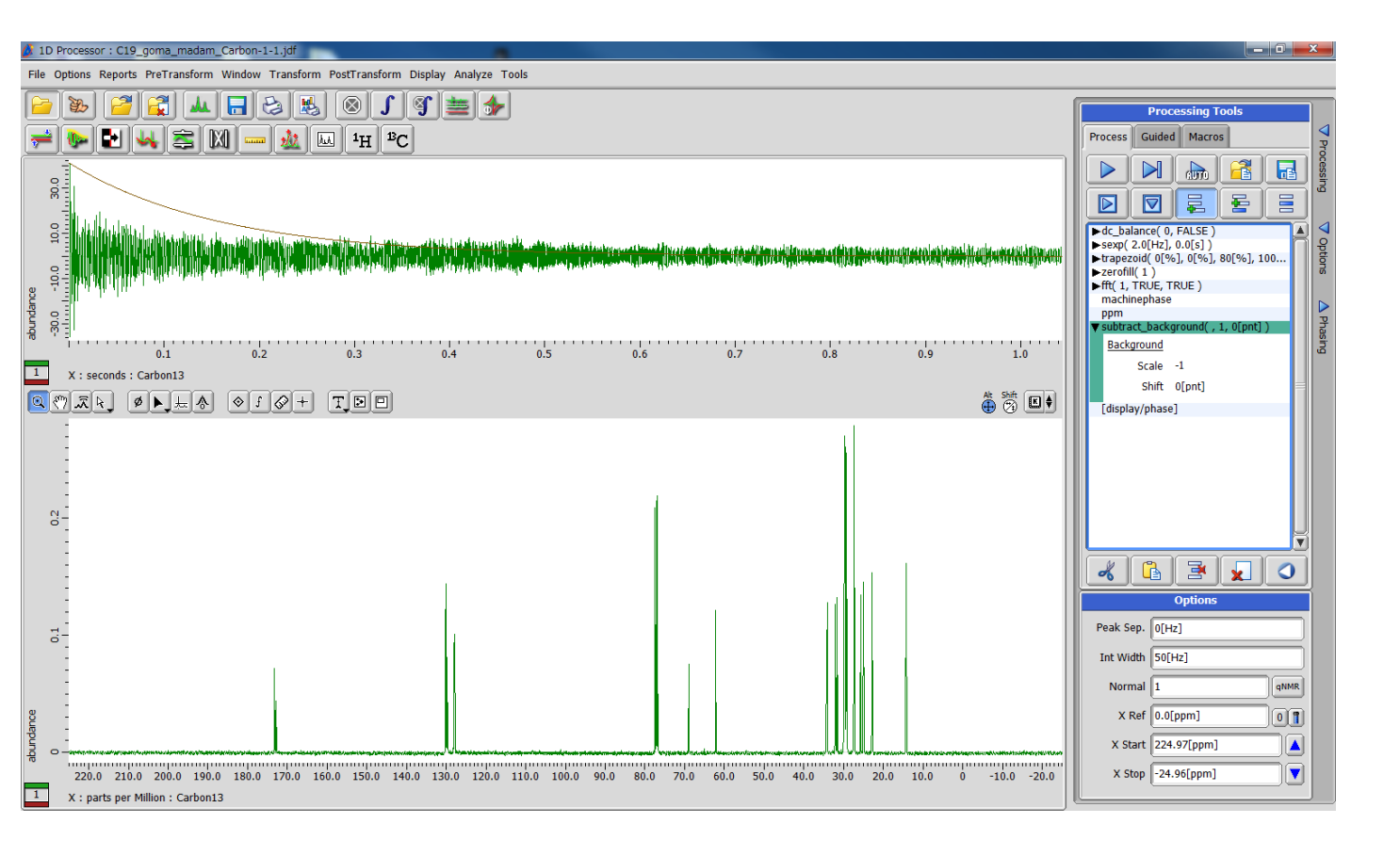

### Scale 改为-1, 然后点击 Background

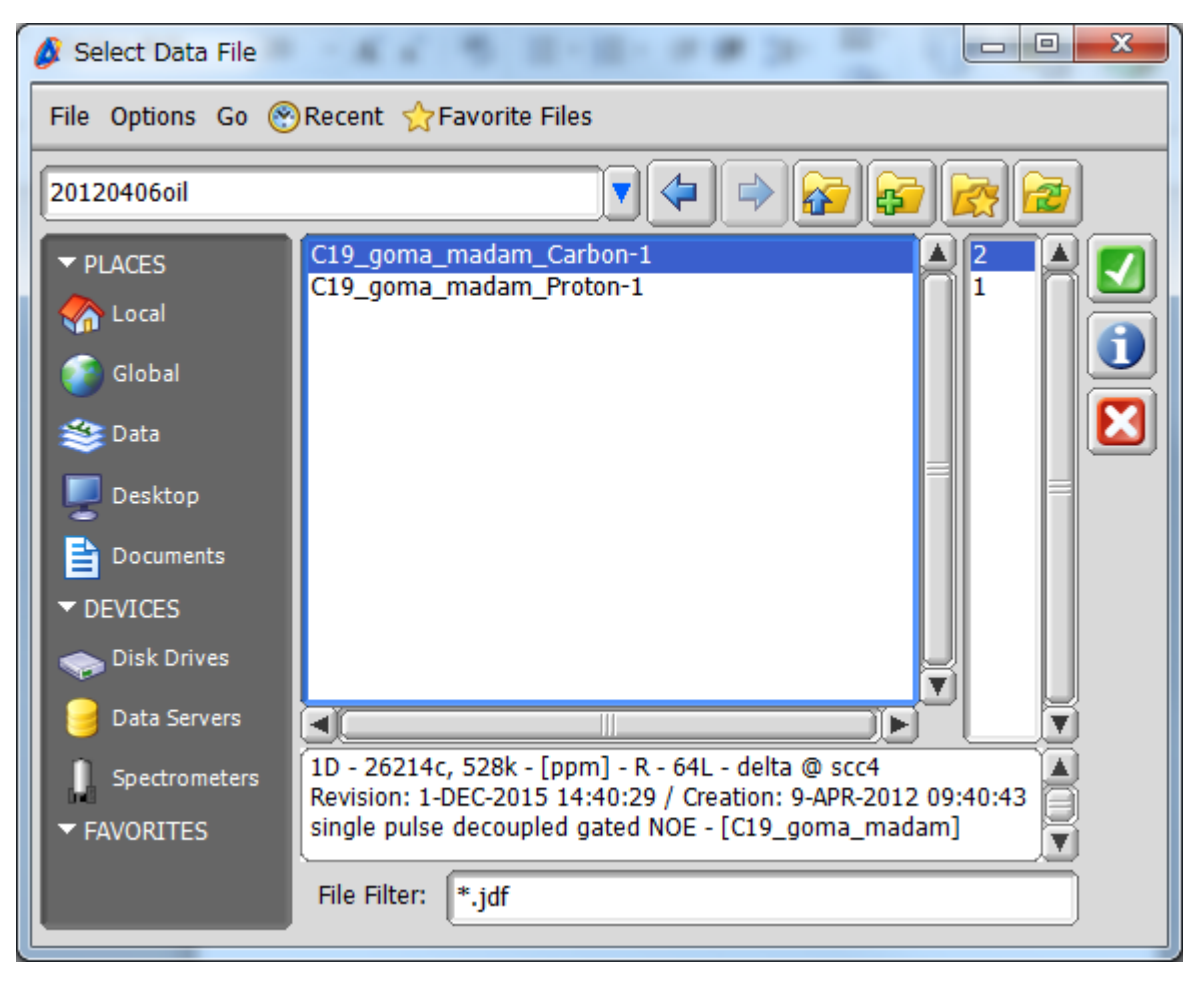

在出来的文件夹中选择 需要相加的文件。

注意: 文件必须是已经 处理结束的,也就是文 件版本不是1的数据。

方法2

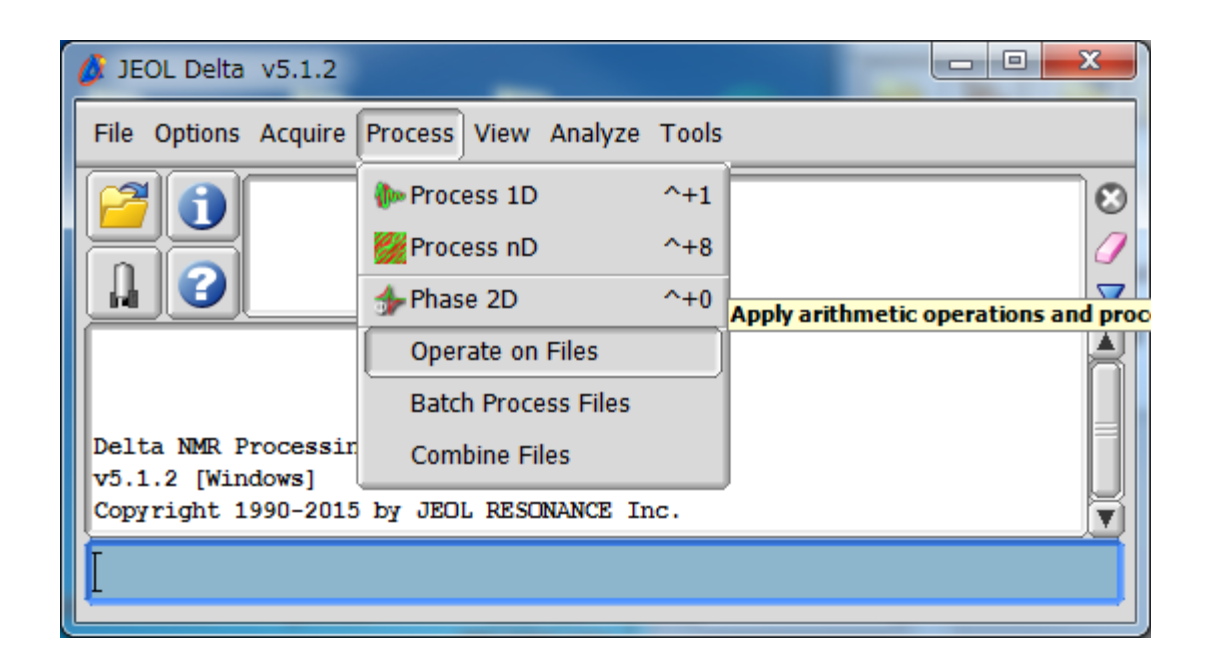

使用operate on files 工具

| 点音                             | 击 🛃,                               | 然后 | 通过   | 🛚 或 🜆 | 选择数   | 女据                  |        |            |         |  |
|--------------------------------|------------------------------------|----|------|-------|-------|---------------------|--------|------------|---------|--|
| Cope                           | Input Data Files<br>ID<br>f1<br>f2 |    |      |       | Fil   | 2                   | 0.50.3 |            |         |  |
| Expressions & Processing Lists |                                    |    |      |       |       |                     |        |            |         |  |
|                                | ID                                 |    | Туре |       | Expre | ssion or Processing | List   |            |         |  |
|                                |                                    |    |      |       |       |                     |        | 🧭 Show ful | ll path |  |

| 💰 Op     | erate o | on Files        |       |                                                  | -        |      | ×   |
|----------|---------|-----------------|-------|--------------------------------------------------|----------|------|-----|
|          | Inpu    | ut Data Files   |       |                                                  |          |      |     |
| <b>P</b> |         | ID              |       | File                                             |          |      | DQ. |
|          |         | f1              |       | ☑ ▲ CACHE-CDCl3_Carbon-1-2.jdf → 扫描500次的数据       |          |      |     |
|          |         | f2              |       | III THE CACHE-CDCl3_Carbon-2-2.jdf →→ 扫描1000次的数据 |          |      |     |
|          |         |                 |       |                                                  |          |      |     |
|          |         |                 |       |                                                  |          |      |     |
| ×        |         |                 |       |                                                  |          |      | Ц   |
|          |         |                 |       |                                                  |          |      |     |
|          |         |                 |       | •                                                |          |      |     |
|          | Ехр     | pressions & Pro | cessi | ng Lists                                         |          |      |     |
| L.       |         | ID              |       | Type Expression or Processing List               |          |      |     |
|          |         | e1              |       | Expression \$ [500+f2*1000]                      |          |      |     |
|          |         |                 |       |                                                  |          |      |     |
|          | L       | 不               | Ē     | 下边的计算框中输入f1*f1("scans")+f2*f2("sc                | ans"     | ')   |     |
|          |         | ķ               | ☆□    | 三占   立   的   统   礼   卜                           |          |      |     |
| ×        |         | 5               | (;;)  |                                                  |          |      |     |
|          |         |                 | _     |                                                  |          |      |     |
|          |         |                 |       |                                                  |          |      |     |
|          | 2       |                 | >     | 🚮 🖌 🖉 S                                          | how full | path | 3   |

除上面的直接输入计算公式外,也可以将计算公式保存为文件,下次便可直接调用,步骤如下:

①输入公式: f1\*f1("scans")+f2\*f2("scans")

②保存(可自定义名称和路径);③下次使用时调入

| 👌 Oper    | rate on Files         |              |                                            |                    | — [             |      |
|-----------|-----------------------|--------------|--------------------------------------------|--------------------|-----------------|------|
|           | Input Data Files      |              |                                            |                    |                 |      |
| []        | ID                    |              | File                                       |                    |                 |      |
|           | f1                    | CACHE        | E-CDCl3_Carbon-1-2.jdf                     |                    |                 |      |
|           | f2                    | CACHE        | E-CDCl3_Carbon-2-2.jdf                     |                    |                 |      |
|           |                       |              |                                            |                    |                 |      |
| ×         |                       |              |                                            |                    |                 |      |
| -         | 4                     |              |                                            |                    |                 |      |
|           |                       |              | Q                                          |                    |                 |      |
|           | Expressions & Process | ing Lists    | ~                                          |                    |                 | ~    |
|           | ID                    | Туре         | Expression                                 | or Processing List |                 |      |
|           | e1                    | Expression 🝦 | <pre>[f1*f1("scans")+f2*f2("scans")]</pre> | (1)                |                 |      |
|           |                       |              |                                            |                    |                 |      |
|           |                       |              |                                            |                    |                 |      |
| 브         |                       |              |                                            |                    |                 | - 1  |
|           |                       |              |                                            |                    |                 | - 1  |
| $\square$ |                       |              |                                            |                    |                 |      |
| 0         | <b>▲</b> []           |              |                                            |                    |                 |      |
|           |                       |              |                                            |                    | 🧭 Show full pat | th 🕜 |

# 处理好后,箭头旁边会出现保存和谱图的图标 🔜,点击

### 图标就是计算以后的新谱图。

| 💋 Op | erate on Files    |       |              |                       |                               | _           |      | ×                          |
|------|-------------------|-------|--------------|-----------------------|-------------------------------|-------------|------|----------------------------|
|      | Input Data Files  |       |              |                       |                               |             |      |                            |
|      | ID                |       |              |                       | File                          |             |      |                            |
|      | f1                |       | 🔂 🐁 🔔 САСНІ  | E-CDCl3_Carbon-1-2.jd | lf                            |             |      |                            |
|      | f2                |       | CACHE        | E-CDCl3_Carbon-2-2.jd | lf                            |             |      |                            |
|      |                   |       |              |                       |                               |             |      |                            |
| 片    |                   |       |              |                       |                               |             |      |                            |
| ×    |                   |       |              |                       |                               |             |      |                            |
|      |                   |       |              |                       |                               |             |      |                            |
|      |                   |       |              |                       | 1                             |             |      |                            |
|      | Expressions & Pro | cessi | ng Lists     | Ĭ                     |                               |             |      |                            |
|      | ID                |       | Туре         |                       | Expression or Processing List |             |      |                            |
| Ľ    | e1                |       | Expression 🝦 | ▶ 🔜 🚣 f1*f            | 1("scans")+f2*f2("scans")     |             |      |                            |
|      |                   |       |              |                       |                               |             |      |                            |
|      |                   |       |              |                       |                               |             |      |                            |
| Ľ    |                   |       |              |                       |                               |             |      |                            |
| ×    |                   |       |              |                       |                               |             |      |                            |
| _    |                   |       |              |                       |                               |             |      |                            |
|      |                   |       |              |                       |                               |             |      |                            |
|      |                   |       |              |                       |                               | 🧭 Show full | path | $\textcircled{\textbf{3}}$ |